# 6.1.3 Upload

# [Function explanation]

# [Function outline]

Uploads files or folders (directory) existing in the client computer's local disk to u-DIEX.

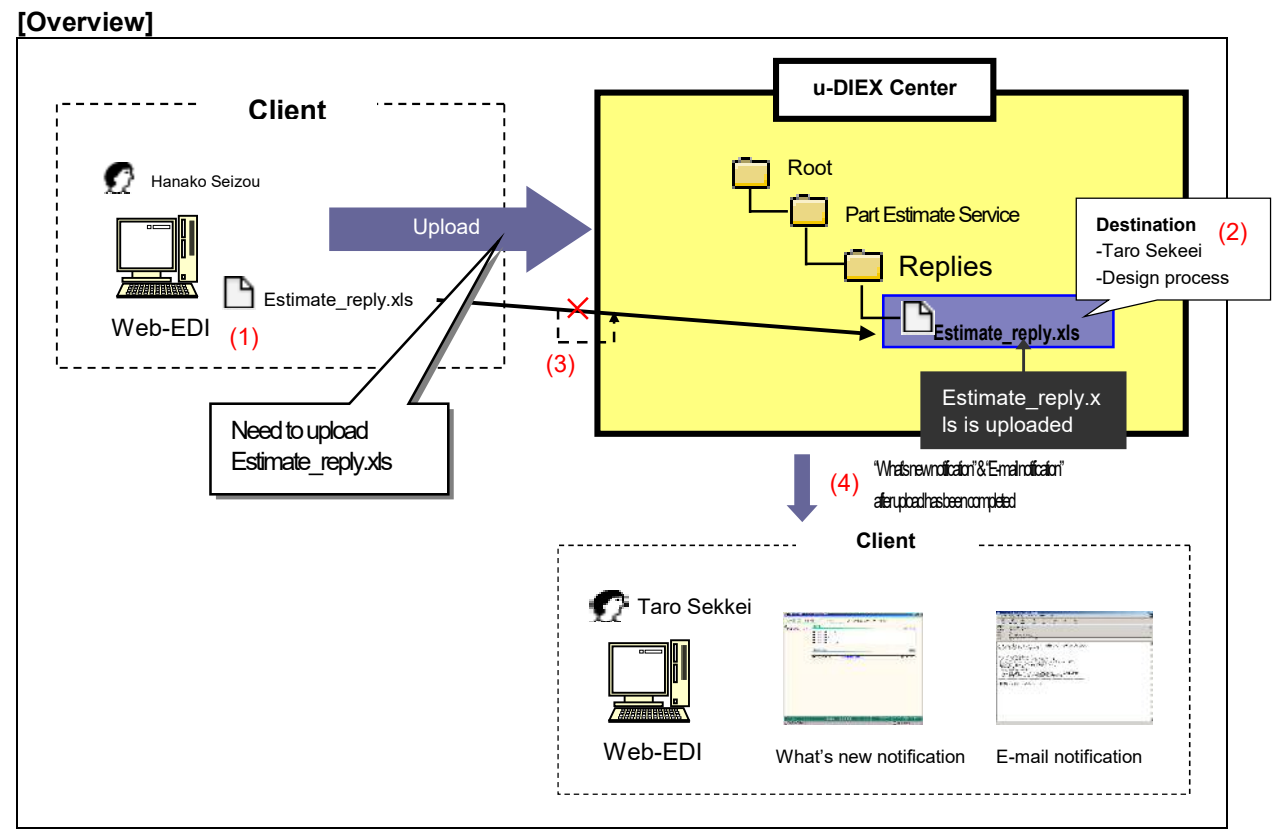

\* This overview indicates the following process: "Hanako Seizou uploads the file 'Estimate\_reply.xls' to the location '/Part Estimate Service/Replies/' at u-DIEX addressed to Taro Sekkei and the Design process".

# [Main functions]

# (1) Types of data that can be uploaded

Types of data that can be uploaded are files and folders (directory). Two or more data can be uploaded by the operation once. Large amounts of data (the upper limit is 2 GB for a single operation) can be uploaded.

\*See Section 9.1 "Data name" for data name and data definition by uploading.

# (2) Destination

One or more destinations can be specified for the data being uploaded. Released ID can be chosen by setting the destination.

\*See Section 9.4 "Destination" for details.

#### (3) Retry function

The retry function attempts to resume an upload that has been interrupted by the occurrence of a communications problem.

#### (4) What's new notification and E-mail notification

Notifies that data has been uploaded. Released user will be aware of the upload by message on Web-EDI TOP screen or E-mail notification.

\*See Section 6.1.12 "E-mail notification setup" for details.

#### [Other functions]

#### (5) Terms

Specifies Release date, Deadline and Valid period.

\*Release date --- date when data being uploaded is released

•Deadline --- date when you would like to receive a reply from the recipient

•Valid period --- how long the data should be released at u-DIEX

\*See Section9.7 "Valid period, Deadline, Release date" for details.

#### (6) Character set

By setting the character set, released ID will be able to know the data's character set.

\*See Section 9.5 "Character set" for details.

#### (7)Transfer mode

Selects "Batch transfer" or "One-by-one transfer".

•Batch transfer --- uploading all data at once

•One-by-one transfer --- uploading the data files one at a time.

\*See Section 9.6 "Transfer mode" for details.

#### (8) Data names

Specifies a display name on u-DIEX. It can be different from name used by the client computer.

#### (9) Comments

Specifies the comments about detailed information for the data being uploaded.

# [Operating explanation with the screens]

Explains the upload procedure in the overview by using Web-EDI screen.

#### -Specify folder for upload destination.

- (1) Select folder to upload from folder tree.
- (2) Click "Upload" button.

| < (Web-EDI) Data L                                                                                                    | ist>                                                 |                                                |                                                                                                    |                    |                               |
|----------------------------------------------------------------------------------------------------|------------------------------------------------------|------------------------------------------------|----------------------------------------------------------------------------------------------------|--------------------|-------------------------------|
| 🚈 u-DIEX - Microsoft Interne                                                                                                    | t Explorer                                           |                                                |                                                                                                    |                    |                               |
| U-DIEX Web-<br>ROOT<br>Part Estimate Service<br>Control Control<br>Control Control<br>Control<br>Control<br>Con | EDI Los<br>Current Address<br>Data List<br>Replies". | Read-only Part Estimate Se<br>ents: All Displa | COUDOD1 Name : I<br>COUDOD1 Name : I<br>COUDOD1 NAME : I<br>COUDOD1 NAME : I<br>COUDOD1 NAME | Hanako Seizou      | C Accessed<br>Record<br>tton. |
|                                                                                                    | Reset                                                | News                                           | et. II                                                                                                    | to Data Andrea     | Move up                       |
|                                                                                                    | <u>au</u>                                            | Tha                                            | Size Up                                                                                                    | naie Date Author   | Deadline                      |
|                                                                                                    |                                                      |                                                |                                                                                                    |                    |                               |
| Main Menu Web - EL                                                                                                    | DI TOP E-mail Notificat                              | on Selup Personal History                      | Manual                                                                                                    | PRODUCED BY TOYOTA | DIGITAL CRUISE INC.           |
| 1                                                                                                    |                                                      |                                                |                                                                                                    | • ( _ ر            |                               |

-Set "Destination", terms, "Character set", "Transfer mode" of data being uploaded.

(1) Set Destination.

<(Web-EDI) Upload>

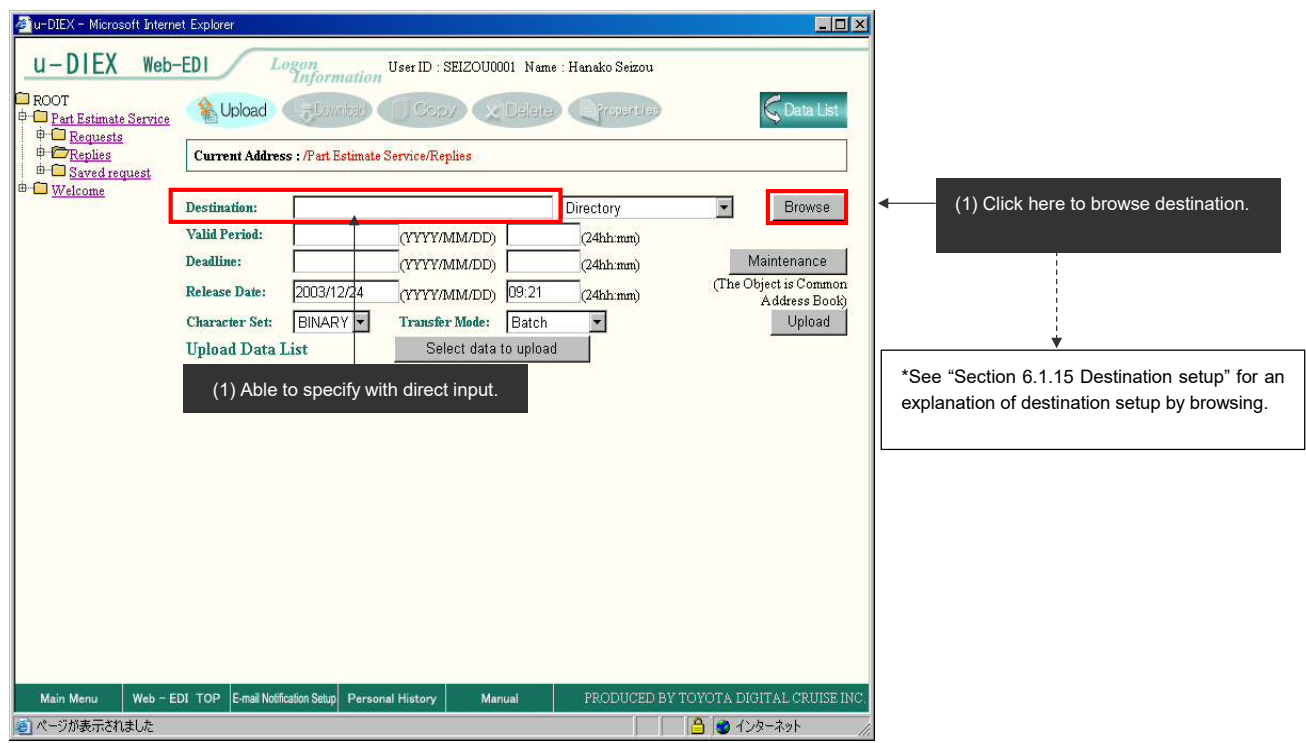

- (2) Set "Valid period", "Deadline" and "Release date".
- (3) Set "Character set".
- (4) Set "Transfer mode".

#### < (Web-EDI) Upload>

| 🚈 u-DIEX - Microsoft Inte | rnet Explorer         |                      |                   |              |                        |                            | _ 🗆 🗵             |
|---------------------------|-----------------------|----------------------|-------------------|--------------|------------------------|----------------------------|-------------------|
| u-DIEX Wel                | -EDI                  | ogon                 | User ID : SEIZOU0 | 001 Name : 1 | Hanako Seizou          | 1                          |                   |
| ROOT                      | Lupload               | Equator (            | Cop/              | Delete       | Properties             | 0                          | 🗲 Data List       |
|                           | Current Addres        | s : /Part Estimate : | Service/Replies   |              |                        |                            |                   |
| Welcome                   | Destination:          |                      |                   |              | Directory              |                            | Browse            |
|                           | Valid Period:         |                      | (YYYY/MM/DD)      | [            | (24hh:mm)              | <ul> <li>(2)Set</li> </ul> | t each term.      |
|                           | Release Date:         | 2003/12/24           | (YYYY/MM/DD)      | 09:21        | (24hh:mm)<br>(24hh:mm) | (The C                     | Diject is Common  |
| -                         | Character Set:        | BINARY 💌             | Transfer Mode:    | Batch        |                        | -                          | Upload            |
|                           | Upload Data 1         | List                 | Select data       | to upload    |                        |                            |                   |
|                           |                       |                      |                   |              |                        |                            |                   |
|                           |                       |                      |                   |              |                        |                            |                   |
|                           |                       |                      |                   |              |                        |                            |                   |
|                           | (3) Set "C            | haracter set"        |                   | (4) Set      | "Transfer m            | node"                      |                   |
|                           | (0) 861 8             |                      |                   | (+) 001      |                        | loue .                     |                   |
|                           |                       |                      |                   |              |                        |                            |                   |
|                           |                       |                      |                   |              |                        |                            |                   |
|                           |                       |                      |                   |              |                        |                            |                   |
| Main Menu Web -           | EDI TOP E-mail Notifi | cation Setup Person  | al History Mar    | nual         | PRODUCED               | BY TOYOTA DI               | GITAL CRUISE INC. |
| 🙆 ページが表示されました             |                       |                      |                   |              |                        | ि 🙆 🖉 T                    | ノターネット //         |

# -Specify the data being uploaded.

(1) Click "Select data to upload" button.

< (Web-EDI) Upload>

| 🚈 u-DIEX - Microsoft Interne | et Explorer          |                     |                    |           |                   |                           |
|------------------------------|----------------------|---------------------|--------------------|-----------|-------------------|---------------------------|
| u-DIEX Web-                  | EDI La               | ogon<br>Information | User ID : SEIZOU00 | 101 Name  | : Hanako Seizou   |                           |
| ROOT                         | () Upload            | Ecuritar)           |                    | Delete    | Crosserties       | G Data List               |
|                              | Current Addres       | s : /Part Estimate  | Service/Replies    |           |                   |                           |
| B- Welcome                   | Destination:         | SEKKE10001@         | DEMO1              |           | Directory         | ✓ Browse                  |
|                              | Valid Period:        | 2004/12/31          | (YYYY/MM/DD)       | 18:00     | (24hh:mm)         |                           |
|                              | Deadline:            | 2004/12/28          | (YYYY/MM/DD)       | 18:00     | (24hh:mm)         | Maintenance               |
|                              | Release Date:        | 2003/12/24          | (YYYY/MM/DD)       | 09:21     | (24hh:mm)         | (The Object is Common     |
|                              | Character Set:       | BINARY 💌            | Transfer Mode:     | Batch     |                   | Upload                    |
|                              | Upload Data 1        | List                | Select data        | to upload |                   |                           |
|                              |                      |                     | <b></b>            |           |                   |                           |
|                              |                      |                     |                    |           |                   |                           |
|                              |                      |                     |                    |           |                   |                           |
|                              |                      |                     |                    |           |                   |                           |
|                              |                      |                     | (1) Click "Sele    | ct data t | o upload" button. |                           |
|                              |                      |                     | 1                  |           |                   |                           |
|                              |                      |                     |                    |           |                   |                           |
|                              | Г                    |                     | <b>*</b>           |           |                   |                           |
|                              |                      | Se                  | arch (Package/     | File) scr | een is displayed. |                           |
|                              | L                    |                     |                    |           |                   |                           |
|                              |                      |                     |                    |           |                   |                           |
| Main Menu Web - E            | DI TOP E-mail Notifi | cation Setup Persor | al History Mar     | ual       | PRODUCED BY TO    | OYOTA DIGITAL CRUISE INC. |
| 0                            |                      |                     |                    |           |                   | 🔒 🥑 インターネット 🏑             |

- (2) Select the folder that stores the client's file being uploaded.
- (3) Select the data being uploaded.
- (4) Click "Set" button.
- (5) Click "Setup Upload List" button.

<Search (Package/File) >

| U-DIEX - Microsoft Internet Explorer                                                                                                    |                                      | 1                       |
|----------------------------------------------------------------------------------------------------|--------------------------------------|-------------------------|
| Upload Data (Setup/Cancel)                                                                                                    | Cancel                               |                         |
| Select Upload Data                                                                                                    | Set                                  | (4) Click "Set" button. |
| <ul> <li>IMC_LOG</li> <li>WINNT</li> <li>WUTemp</li> <li>Windows Update Setup Files</li> <li>jdk1.3.0_02</li> <li>msdownld.tmp</li> <li>test</li> <li>test</li> <li>test</li> <li>demo</li> <li>demo</li> <li>(2)Click o</li> </ul> | (3) Click on "Estimate_reply.xls".   |                         |
| Set Results                                                                                                    | Setup Upload List Clear              |                         |
| C:ttmp/demo/upload/Estimate reply.xls                                                                                                    |                                      | <b></b>                 |
| Estimate_reply.xls is set.                                                                                                    | (5)Click "Setup Upload List" button. |                         |
| Applet started.                                                                                                    | 📄 🍘 Internet                         |                         |

## -Specify the details of data being uploaded.

- (1) Set onscreen name of upload data.
- (2) Click "Details" button.

< (Web-EDI) Upload>

| 🚈 u-DIEX - Microsoft Inter                                                             | net Explorer         |                     |              |           |           |                   |              | _ <b>_</b> ×                     |
|----------------------------------------------------------------------------------------|----------------------|---------------------|--------------|-----------|-----------|-------------------|--------------|----------------------------------|
| u-DIEX Web                                                                             | -EDI L               | ogon<br>Information | User ID :    | SEIZOUO   | 001 Name  | : Hanako Seizou   |              |                                  |
| Part Estimate Service                                                                  | 👔 Upload             | Ecunicad            | CUCor        |           | Delete    | Propersied        |              | G Data List                      |
| <ul> <li>Exception</li> <li>Exception</li> <li>Exception</li> <li>Exception</li> </ul> | Current Addres       | ss : /Part Estimat  | e Service/Re | plies     |           |                   |              |                                  |
| Welcome                                                                                | Destination:         | SEKKE10001          | @DEMO1       |           |           | Directory         | •            | Browse                           |
|                                                                                        | Valid Period:        | 2004/12/31          | עזאאן        | MM/DD)    | 18:00     | (24hh:mm)         | 2            |                                  |
|                                                                                        | Deadline:            | 2004/12/28          | (יזאאא)      | MM/DD)    | 18:00     | (24hh:mm)         | N            | laintenance                      |
|                                                                                        | Release Date:        | 2003/12/24          | (YYYY)       | MM/DD)    | 17:33     | (24hh:mm)         | (The Ut      | oject 1s Common<br>Address Book) |
|                                                                                        | Character Set:       | BINARY 💌            | Transfe      | r Mode:   | Batch     | ¥                 |              | Upload                           |
|                                                                                        | Upload Data          | List                | ( Se         | lect data | to upload |                   |              |                                  |
|                                                                                        |                      | \demo\upload\Es     | timate_ rep  | ly.xls    |           |                   |              |                                  |
|                                                                                        | Name Estimat         | e_ reply.xls        |              |           |           |                   |              | Details                          |
|                                                                                        | Ī                    |                     |              |           |           |                   |              |                                  |
|                                                                                        |                      |                     |              |           |           |                   |              |                                  |
| (1) Set the onscr                                                                      | een name.            |                     |              |           |           | (2) Click         | k "Details"  | button                           |
| (File name of clie                                                                     | ent will be displa   | ayed as a de        | fault.)      |           |           |                   | Dotalio      | buttoni                          |
|                                                                                        |                      |                     |              |           |           |                   |              |                                  |
|                                                                                        |                      |                     |              |           |           |                   |              |                                  |
|                                                                                        |                      |                     | [            |           |           |                   |              |                                  |
|                                                                                        |                      |                     |              | "S        | earch (F  | Package/File) sci | reen" is dis | splayed.                         |
|                                                                                        |                      |                     |              |           |           |                   |              |                                  |
| Main Menu Web -                                                                        | EDI TOP E-mail Notif | cation Setup Perso  | onal History | Mar       | nual      | PRODUCED BY       | FOYOTA DIC   | ITAL CRUISE INC.                 |
| 🔊 ページが表示されました                                                                          |                      |                     |              |           |           |                   | 🔒 🥑 イン       | ターネット                            |

- (3) Set "Comment".
- (4) Tick off "Notification Specification" of "What's new".
- (5) Set "Message" of "What's new".
- (6) Click "Set" button.

<Search (Package/File)>

| Cancel                          | Set (6) Click "Set" button.                                                                                          |
|---------------------------------|----------------------------------------------------------------------------------------------------|
|                                 |                                                                                                    |
| upload\Estimate reply.xls       |                                                                                                    |
| on estimate of propeller shaft. | Set "Comment".                                                                                                    |
| (4)Tick off here.               |                                                                                                    |
| on estimate of propeller shaft. | (5) Set "Message" of "What's new"                                                                                    |
|                                 | upload/Estimate reply.xls<br>on estimate of propeller shaft.<br>(4)Tick off here.<br>on estimate of propeller shaft. |

# -Upload

(1) Click "Upload" button.

< (Web-EDI) Upload>

| U-DIEX - Microsoft Intern<br>U-DIEX Web<br>ROOT<br>Part Estimate Service<br>D- Requests<br>D- Request<br>D- Request<br>D- Welcome | et Explorer<br>-EDI Log<br>Upload<br>Current Address :<br>Destination: E<br>Valid Period: 2<br>Deadline: 2<br>Release Date: 2<br>Character Set: [<br>Upload Data Lis<br>C:\TEMP\de<br>Name Estimate_ | Part Estimate Se<br>SEKKEI0001@D<br>2004/12/28<br>2003/12/24<br>BINARY ▼<br>rt<br>mo\u00ftpload\Estimate<br>reply.xls | ser ID : SEIZOU000<br>rvice/Replies<br>EMO1<br>(YYYY/MM/DD)<br>(YYYY/MM/DD)<br>(YYYY/MM/DD)<br>Transfer Mode:<br>Select data t<br>ate_reply.xls | JI Name<br>Delete<br>18:00<br>17:33<br>Batch<br>o upload | E Hanako Seizou<br>Properti en<br>Directory<br>(24hh.nun)<br>(24hh.nun)<br>(24hh.nun) | (The O       | Cata List<br>Browse<br>Browse<br>Waintenance<br>bject is Common<br>Address Book)<br>Upload | <ul> <li>C</li> <li>Upl</li> </ul> | lick "Upload" button. |
|----------------------------------------------------------------------------------------------------|----------------------------------------------------------------------------------------------------|----------------------------------------------------------------------------------------------------|----------------------------------------------------------------------------------------------------|----------------------------------------------------------|---------------------------------------------------------------------------------------|--------------|--------------------------------------------------------------------------------------------|------------------------------------|-----------------------|
| Main Menu Web - E<br>つ ページが表示されました                                                                                                | EDI TOP E-mail Notificatio                                                                                                    | on Selup Personal                                                                                                    | History Manu                                                                                                    | Jal                                                      | PRODUCED                                                                              | BY TOYOTA DI | GITAL CRUISE INC.<br>パターネット //                                                             |                                    |                       |

#### (2) Upload Progress screen is displayed.

<Upload Progress>

| 🚈 u-DIEX - Microsoft Internet Explor | er     |        | <u> </u> |                                                         |
|--------------------------------------|--------|--------|----------|---------------------------------------------------------|
|                                      | Upload |        |          |                                                         |
| Uploading.                           |        |        |          |                                                         |
|                                      | 0%     |        |          |                                                         |
|                                      |        | Cancel | •        | (2) Upload is cancelled by<br>clicking "Cancel" button. |
| ,<br>参) アプレットが開始されました。               |        |        |          |                                                         |

(3) Screen to notify Upload has been completed normally is displayed.

<Upload Results>

| J-DIEX                             | X    |
|------------------------------------|------|
| Upload was completed successfully. |      |
|                                    |      |
|                                    |      |
|                                    | ок ┥ |

# <Supplementary explanation 1>

After upload is completed, "What's new" will be notified to Destination User.

| <web-edi scree<="" th="" top=""><th>n of Destination User&gt;</th><th></th></web-edi> | n of Destination User>                                                                                                    |           |
|---------------------------------------------------------------------------------------|----------------------------------------------------------------------------------------------------|-----------|
| 🖉 u-DIEX - Microsoft Inter                                                            | net Explorer                                                                                                    |           |
| U – DIEX Web-<br>ROOT<br>P OP Part Estimate Service<br>B OWelcome                     | Logon         User ID : SEKKE10001         Name : Taro Sekkei           BBS         Logon Information           2003/07/07 00:00         Welcome to u-DIEXI                      |           |
|                                                                                       | What's New         Search           2003/09/11 15:32         Reply book on estimate of propeller shaft,         Hanako Seizou                                                    |           |
|                                                                                       | <u>Supplimentary explanation&gt; Link function of What's new Message</u> When clicking on What's new Message, Current Address is moved to display the unloaded data on Data List |           |
|                                                                                       |                                                                                                    |           |
| Main Menu Web - El                                                                    | DI TOP E-mai Notification Setup Personal History Manual PRODUCED BY TOYOTA DIGITAL CRU                                                                                           | JISE INC. |

# <Supplementary explanation 2>

Contents of E-mail sent by E-mail notification setup -E-mail sent by E-mail notification function

From: center-admin@u-diex.jp Subject: [u-DIEX] New data arrived

The following data was uploaded from DEMO2\_com Hanako Seizou,

Upload Address :Part Estimate Service/Replies Data Name :Estimate\_Reply.xls Deadline (JST GMT+09:00) :2004/12/28 18:00 Valid Period (JST GMT+09:00) :2004/12/31 18:00 Comment :Reply book on estimate of propeller shaft

\* Please do not reply this mail.

\* Distributed from TOYOTA SYSTEMS CORPORATION